# ACI-foutcode F199144, F93337, F381328, F93241, F450296 oplossen: TCA

# Inhoud

Inleiding Achtergrond Fout: F199144 Snel starten om fout te adresseren: F199144 1. Opdracht "toon platform interne hal 13 routingdrempels" 2. Bevel "toon platform interne hal gezondheid-stats" Fout van volgende stappen: F199144 Fout: F93337 Snel starten om fout aan te pakken: F93337 1. Opdracht "moquery -d'comp/prov-VMware/ctrlr-[]- /vm-vm- " 2. Opdracht "moquery -c compRsHv | grep 'vm-1071'" 3. Opdracht "moquery -c compHv -f 'comp.Hv.oid=="host-1068"" Fout van volgende stappen: F93337 Fout: F93241 Snel starten om fout aan te pakken: F93241 1. Opdracht "moquery -d'comp/prov-VMware/ctrlr-[]- /vm-vm- " 2. Opdracht "moquery -c compRsHv | grep 'vm-1071'" 3. Opdracht "moquery -c compHv -f 'comp.Hv.oid=="host-1068"" Fout van volgende stappen: F93241 Fout: F381328 Snel starten om fout aan te pakken: F381328 1. Dump de hoogste aantal interfaces met CRC in stof 2. Dump het hoogste aantal FCS in de stof Fout van volgende stappen: F381328 Python-script voor fout: F381328 Fout: F450296 Snel starten om fout aan te pakken: F450296 1. Opdracht "toon platform interne hal gezondheid-stats asic-unit all" Fout van volgende stappen: F450296

# Inleiding

In dit document worden de stappen beschreven voor het corrigeren van ACI-foutcodes: F199144, F93337, F381328, F93241, F450296

# Achtergrond

Als u een met Intersight verbonden ACI-stof hebt, is er namens u een serviceaanvraag gegenereerd om aan te geven dat een geval van deze fout in uw Intersight-Connected ACI-stof is aangetroffen.

Dit wordt actief gemonitord als onderdeel van de proactieve ACI-toezeggingen.

In dit document worden de volgende stappen beschreven voor het verhelpen van de volgende fout:

### Fout: F199144

```
"Code" : "F199144",
"Description" : "TCA: External Subnet (v4 and v6) prefix entries usage current value(eqptcapacityPrefix&
"Dn" : "topology/pod-1/node-132/sys/eqptcapacity/fault-F199144"
```

Deze specifieke fout wordt opgeheven wanneer het huidige gebruik van de externe subnetprefix 99% overschrijdt. Dit suggereert een hardwarebeperking in termen van routes die door deze switches worden behandeld.

### Snel starten om fout te adresseren: F199144

#### 1. Opdracht "toon platform interne hal 13 routingdrempels"

```
module-1# show platform internal hal 13 routingthresholds
Executing Custom Handler function
OBJECT 0:
trie debug threshold
                                                        : 0
tcam debug threshold
                                                        : 3072
Supported UC lpm entries
                                                        : 14848
Supported UC lpm Tcam entries
                                                        : 5632
                                                        : 19526
Current v4 UC lpm Routes
Current v6 UC lpm Routes
                                                        : 0
Current v4 UC lpm Tcam Routes
                                                       : 404
Current v6 UC lpm Tcam Routes
                                                       : 115
Current v6 wide UC lpm Tcam Routes
                                                        : 24
Maximum HW Resources for LPM
                                                        : 20480
                                                                  < ----- Maximum hardware resourd</pre>
Current LPM Usage in Hardware
                                                       : 20390 < -----Current usage in Hw
Number of times limit crossed
                                                       : 5198 < ----- Number of times
Last time limit crossed
                                                        : 2020-07-07 12:34:15.947 < ----- Last occ
```

#### 2. Opdracht "toon platform interne hal gezondheid-stats"

```
13_v4_local_ep_entries : 40
```

| <pre>max_13_v4_local_ep_entries</pre>                                                                                                    | :                                         | 12288                                                                                                    |                          |
|----------------------------------------------------------------------------------------------------|-------------------------------------------|----------------------------------------------------------------------------------------------------|--------------------------|
| <pre>13_v4_local_ep_entries_norm</pre>                                                                                                    | :                                         | 0                                                                                                    |                          |
| <pre>13_v6_local_ep_entries</pre>                                                                                                    | :                                         | 0                                                                                                    |                          |
| <pre>max_13_v6_local_ep_entries</pre>                                                                                                    | :                                         | 8192                                                                                                    |                          |
| <pre>13_v6_local_ep_entries_norm</pre>                                                                                                    | :                                         | 0                                                                                                    |                          |
| <pre>13_v4_total_ep_entries</pre>                                                                                                    | :                                         | 221                                                                                                    |                          |
| <pre>max_13_v4_total_ep_entries</pre>                                                                                                    | :                                         | 24576                                                                                                    |                          |
| <pre>13_v4_total_ep_entries_norm</pre>                                                                                                    | :                                         | 0                                                                                                    |                          |
| 13_v6_total_ep_entries                                                                                                    | :                                         | 0                                                                                                    |                          |
| <pre>max_13_v6_total_ep_entries</pre>                                                                                                    | :                                         | 12288                                                                                                    |                          |
| 13_v6_total_ep_entries_norm                                                                                                    | :                                         | 0                                                                                                    |                          |
| max_13_v4_32_entries                                                                                                    | :                                         | 49152                                                                                                    |                          |
| total_13_v4_32_entries                                                                                                    | :                                         | 6294                                                                                                    |                          |
| 13_v4_total_ep_entries                                                                                                    | :                                         | 221                                                                                                    |                          |
| 13_v4_host_uc_entries                                                                                                    | :                                         | 6073                                                                                                    |                          |
| 13 v4 host mc entries                                                                                                    | :                                         | 0                                                                                                    |                          |
| total 13 v4 32 entries norm                                                                                                    | :                                         | 12                                                                                                    |                          |
| max 13 v6 128 entries                                                                                                    | :                                         | 12288                                                                                                    |                          |
| total 13 v6 128 entries                                                                                                    | :                                         | 17                                                                                                    |                          |
| 13 v6 total ep entries                                                                                                    | :                                         | 0                                                                                                    |                          |
| 13 v6 host uc entries                                                                                                    | :                                         | 17                                                                                                    |                          |
| 13 v6 host mc entries                                                                                                    | ÷                                         | 0                                                                                                    |                          |
| total 13 v6 128 entries norm                                                                                                    | ÷                                         | 0                                                                                                    |                          |
| max 13 lpm entries                                                                                                    | ÷                                         | 20480                                                                                                    | < Maximum                |
| 13 lpm entries                                                                                                    | ÷                                         | 19528                                                                                                    | < Current L3 LPM entries |
| 13 v4 lpm entries                                                                                                    | :                                         | 19528                                                                                                    |                          |
|                                                                                                    |                                           | •                                                                                                    |                          |
| 13 v6 lpm entries                                                                                                    | :                                         | 0                                                                                                    |                          |
| 13_v6_1pm_entries<br>13 lpm entries norm                                                                                                    | :                                         | 0<br>99                                                                                                    |                          |
| 13_v6_lpm_entries<br>13_lpm_entries_norm<br>max 13 lpm tcam entries                                                                                                    | :                                         | 0<br>99<br>5632                                                                                                    |                          |
| <pre>13_v6_lpm_entries<br/>13_lpm_entries_norm<br/>max_13_lpm_tcam_entries<br/>max 13 v6 wide lpm tcam entries</pre>                                                                                                    | :<br>:<br>:<br>es:                        | 0<br>99<br>5632<br>1000                                                                                                    |                          |
| <pre>13_v6_lpm_entries<br/>13_lpm_entries_norm<br/>max_13_lpm_tcam_entries<br/>max_13_v6_wide_lpm_tcam_entries<br/>13 lpm tcam entries</pre>                                                                                                    | :<br>:<br>es:                             | 0<br>99<br>5632<br>1000<br>864                                                                                                    |                          |
| <pre>13_v6_lpm_entries<br/>13_lpm_entries_norm<br/>max_13_lpm_tcam_entries<br/>max_13_v6_wide_lpm_tcam_entries<br/>13_lpm_tcam_entries<br/>13_v4_lpm_tcam_entries</pre>                                                                                                    | :<br>:<br>es:<br>:                        | 0<br>99<br>5632<br>1000<br>864<br>404                                                                                                    |                          |
| <pre>13_v6_lpm_entries<br/>13_lpm_entries_norm<br/>max_13_lpm_tcam_entries<br/>max_13_v6_wide_lpm_tcam_entries<br/>13_lpm_tcam_entries<br/>13_v4_lpm_tcam_entries<br/>13_v6 lpm tcam_entries</pre>                                                                                                    | :<br>:<br>:<br>:<br>:<br>:                | 0<br>99<br>5632<br>1000<br>864<br>404<br>460                                                                                                    |                          |
| <pre>13_v6_lpm_entries<br/>13_lpm_entries_norm<br/>max_13_lpm_tcam_entries<br/>max_13_v6_wide_lpm_tcam_entries<br/>13_lpm_tcam_entries<br/>13_v4_lpm_tcam_entries<br/>13_v6_lpm_tcam_entries<br/>13_v6_wide_lpm_tcam_entries</pre>                                                                                                    | :<br>:<br>:<br>:<br>:<br>:                | 0<br>99<br>5632<br>1000<br>864<br>404<br>460<br>24                                                                                                    |                          |
| <pre>13_v6_lpm_entries<br/>13_lpm_entries_norm<br/>max_l3_lpm_tcam_entries<br/>max_l3_v6_wide_lpm_tcam_entries<br/>13_lpm_tcam_entries<br/>13_v4_lpm_tcam_entries<br/>13_v6_lpm_tcam_entries<br/>13_v6_wide_lpm_tcam_entries<br/>13_lpm_tcam_entries norm</pre>                                                                                                    | :<br>:<br>:<br>:<br>:<br>:                | 0<br>99<br>5632<br>1000<br>864<br>404<br>460<br>24<br>15                                                                                                    |                          |
| <pre>13_v6_lpm_entries<br/>13_lpm_entries_norm<br/>max_l3_lpm_tcam_entries<br/>max_l3_v6_wide_lpm_tcam_entries<br/>13_lpm_tcam_entries<br/>13_v4_lpm_tcam_entries<br/>13_v6_lpm_tcam_entries<br/>13_lpm_tcam_entries_norm<br/>13_v6_lpm_tcam_entries_norm</pre>                                                                                                    | :<br>:<br>:<br>:<br>:<br>:                | 0<br>99<br>5632<br>1000<br>864<br>404<br>460<br>24<br>15<br>2                                                                                                    |                          |
| <pre>13_v6_lpm_entries<br/>13_lpm_entries_norm<br/>max_l3_lpm_tcam_entries<br/>max_l3_v6_wide_lpm_tcam_entries<br/>13_lpm_tcam_entries<br/>13_v4_lpm_tcam_entries<br/>13_v6_lpm_tcam_entries<br/>13_lpm_tcam_entries_norm<br/>13_v6_lpm_tcam_entries_norm<br/>13_v6_lpm_tcam_entries_norm</pre>                                                                                                    | :<br>:<br>:<br>:<br>:<br>:<br>:           | 0<br>99<br>5632<br>1000<br>864<br>404<br>460<br>24<br>15<br>2<br>6090                                                                                            |                          |
| <pre>13_v6_lpm_entries<br/>13_lpm_entries_norm<br/>max_13_lpm_tcam_entries<br/>max_13_v6_wide_lpm_tcam_entries<br/>13_lpm_tcam_entries<br/>13_v4_lpm_tcam_entries<br/>13_v6_lpm_tcam_entries<br/>13_lpm_tcam_entries_norm<br/>13_v6_lpm_tcam_entries_norm<br/>13_host_uc_entries<br/>13_v4_host_uc_entries</pre>                                                                                                    | es:<br>:<br>:<br>:<br>:                   | 0<br>99<br>5632<br>1000<br>864<br>404<br>460<br>24<br>15<br>2<br>6090<br>6073                                                                                    |                          |
| <pre>13_v6_lpm_entries<br/>13_lpm_entries_norm<br/>max_l3_lpm_tcam_entries<br/>max_l3_v6_wide_lpm_tcam_entries<br/>13_lpm_tcam_entries<br/>13_v6_lpm_tcam_entries<br/>13_v6_wide_lpm_tcam_entries<br/>13_lpm_tcam_entries_norm<br/>13_v6_lpm_tcam_entries_norm<br/>13_host_uc_entries<br/>13_v4_host_uc_entries<br/>13_v6_host_uc_entries</pre>                                                                                                    |                                           | 0<br>99<br>5632<br>1000<br>864<br>404<br>460<br>24<br>15<br>2<br>6090<br>6073<br>17                                                                              |                          |
| <pre>13_v6_lpm_entries<br/>13_lpm_entries_norm<br/>max_13_lpm_tcam_entries<br/>max_13_v6_wide_lpm_tcam_entries<br/>13_lpm_tcam_entries<br/>13_v6_lpm_tcam_entries<br/>13_v6_wide_lpm_tcam_entries<br/>13_v6_wide_lpm_tcam_entries<br/>13_lpm_tcam_entries_norm<br/>13_v6_lpm_tcam_entries_norm<br/>13_host_uc_entries<br/>13_v6_host_uc_entries<br/>13_v6_host_uc_entries<br/>max_uc_ecmp_entries</pre>                                                                                                    | :<br>:<br>:<br>:<br>:<br>:<br>:<br>:      | 0<br>99<br>5632<br>1000<br>864<br>404<br>460<br>24<br>15<br>2<br>6090<br>6073<br>17<br>32768                                                                     |                          |
| <pre>13_v6_lpm_entries<br/>13_lpm_entries_norm<br/>max_l3_lpm_tcam_entries<br/>max_l3_v6_wide_lpm_tcam_entries<br/>13_lpm_tcam_entries<br/>13_v6_lpm_tcam_entries<br/>13_v6_wide_lpm_tcam_entries<br/>13_v6_wide_lpm_tcam_entries<br/>13_lpm_tcam_entries_norm<br/>13_v6_lpm_tcam_entries_norm<br/>13_host_uc_entries<br/>13_v6_host_uc_entries<br/>13_v6_host_uc_entries<br/>max_uc_ecmp_entries<br/>uc ecmp_entries</pre>                                                                                                    | :<br>:<br>:<br>:<br>:<br>:<br>:<br>:<br>: | 0<br>99<br>5632<br>1000<br>864<br>404<br>460<br>24<br>15<br>2<br>6090<br>6073<br>17<br>32768<br>250                                                              |                          |
| <pre>13_v6_lpm_entries<br/>13_lpm_entries_norm<br/>max_13_lpm_tcam_entries<br/>max_13_v6_wide_lpm_tcam_entries<br/>13_lpm_tcam_entries<br/>13_v4_lpm_tcam_entries<br/>13_v6_lpm_tcam_entries<br/>13_v6_wide_lpm_tcam_entries<br/>13_lpm_tcam_entries_norm<br/>13_kost_uc_entries<br/>13_v4_host_uc_entries<br/>13_v6_host_uc_entries<br/>13_v6_host_uc_entries<br/>max_uc_ecmp_entries<br/>uc_ecmp_entries<br/>uc_ecmp_entries norm</pre>                                                                                                    |                                           | 0<br>99<br>5632<br>1000<br>864<br>404<br>460<br>24<br>15<br>2<br>6090<br>6073<br>17<br>32768<br>250<br>0                                                         |                          |
| <pre>13_v6_lpm_entries<br/>13_lpm_entries_norm<br/>max_13_lpm_tcam_entries<br/>max_13_v6_wide_lpm_tcam_entries<br/>13_lpm_tcam_entries<br/>13_v6_lpm_tcam_entries<br/>13_v6_wide_lpm_tcam_entries<br/>13_lpm_tcam_entries_norm<br/>13_v6_lpm_tcam_entries_norm<br/>13_host_uc_entries<br/>13_v4_host_uc_entries<br/>13_v6_host_uc_entries<br/>13_v6_host_uc_entries<br/>uc_ecmp_entries<br/>uc_ecmp_entries_norm<br/>max_uc_adj_entries</pre>                                                                                                    |                                           | 0<br>99<br>5632<br>1000<br>864<br>404<br>460<br>24<br>15<br>2<br>6090<br>6073<br>17<br>32768<br>250<br>0<br>8192                                                 |                          |
| <pre>13_v6_lpm_entries<br/>13_lpm_entries_norm<br/>max_13_lpm_tcam_entries<br/>max_13_v6_wide_lpm_tcam_entries<br/>13_lpm_tcam_entries<br/>13_v6_lpm_tcam_entries<br/>13_v6_wide_lpm_tcam_entries<br/>13_lpm_tcam_entries_norm<br/>13_v6_lpm_tcam_entries_norm<br/>13_v6_lpm_tcam_entries_norm<br/>13_v6_host_uc_entries<br/>13_v6_host_uc_entries<br/>13_v6_host_uc_entries<br/>uc_ecmp_entries<br/>uc_ecmp_entries_norm<br/>max_uc_adj_entries<br/>uc adj_entries</pre>                                                                                           |                                           | 0<br>99<br>5632<br>1000<br>864<br>404<br>460<br>24<br>15<br>2<br>6090<br>6073<br>17<br>32768<br>250<br>0<br>8192<br>261                                          |                          |
| <pre>13_v6_lpm_entries<br/>13_lpm_entries_norm<br/>max_13_lpm_tcam_entries<br/>max_13_v6_wide_lpm_tcam_entries<br/>13_lpm_tcam_entries<br/>13_v6_lpm_tcam_entries<br/>13_v6_wide_lpm_tcam_entries<br/>13_v6_wide_lpm_tcam_entries<br/>13_v6_lpm_tcam_entries_norm<br/>13_v6_lpm_tcam_entries_norm<br/>13_host_uc_entries<br/>13_v4_host_uc_entries<br/>13_v6_host_uc_entries<br/>13_v6_host_uc_entries<br/>uc_ecmp_entries<br/>uc_ecmp_entries<br/>uc_ecmp_entries<br/>uc_adj_entries<br/>uc_adj_entries</pre>                                                      |                                           | 0<br>99<br>5632<br>1000<br>864<br>404<br>460<br>24<br>15<br>2<br>6090<br>6073<br>17<br>32768<br>250<br>0<br>8192<br>261<br>3                                     |                          |
| <pre>13_v6_lpm_entries<br/>13_lpm_entries_norm<br/>max_13_lpm_tcam_entries<br/>max_13_v6_wide_lpm_tcam_entries<br/>13_lpm_tcam_entries<br/>13_v6_lpm_tcam_entries<br/>13_v6_wide_lpm_tcam_entries<br/>13_v6_wide_lpm_tcam_entries<br/>13_v6_lpm_tcam_entries_norm<br/>13_v6_lpm_tcam_entries_norm<br/>13_host_uc_entries<br/>13_v4_host_uc_entries<br/>13_v6_host_uc_entries<br/>13_v6_host_uc_entries<br/>uc_ecmp_entries<br/>uc_ecmp_entries<br/>uc_adj_entries<br/>uc_adj_entries_norm<br/>vrfs</pre>                                                            |                                           | 0<br>99<br>5632<br>1000<br>864<br>404<br>460<br>24<br>15<br>2<br>6090<br>6073<br>17<br>32768<br>250<br>0<br>8192<br>261<br>3<br>150                              |                          |
| <pre>13_v6_lpm_entries<br/>13_lpm_entries_norm<br/>max_l3_lpm_tcam_entries<br/>max_l3_v6_wide_lpm_tcam_entries<br/>13_lpm_tcam_entries<br/>13_v6_lpm_tcam_entries<br/>13_v6_wide_lpm_tcam_entries<br/>13_v6_wide_lpm_tcam_entries<br/>13_lpm_tcam_entries_norm<br/>13_kost_uc_entries<br/>13_v6_host_uc_entries<br/>13_v6_host_uc_entries<br/>13_v6_host_uc_entries<br/>13_v6_host_uc_entries<br/>uc_ecmp_entries<br/>uc_ecmp_entries<br/>uc_adj_entries<br/>uc_adj_entries_norm<br/>vrfs<br/>infra vrfs</pre>                                                      |                                           | 0<br>99<br>5632<br>1000<br>864<br>404<br>460<br>24<br>15<br>2<br>6090<br>6073<br>17<br>32768<br>250<br>0<br>8192<br>261<br>3<br>150<br>0                         |                          |
| <pre>13_v6_lpm_entries<br/>13_lpm_entries_norm<br/>max_l3_lpm_tcam_entries<br/>max_l3_v6_wide_lpm_tcam_entries<br/>13_lpm_tcam_entries<br/>13_v6_lpm_tcam_entries<br/>13_v6_wide_lpm_tcam_entries<br/>13_v6_wide_lpm_tcam_entries<br/>13_lpm_tcam_entries_norm<br/>13_host_uc_entries<br/>13_v4_host_uc_entries<br/>13_v6_host_uc_entries<br/>13_v6_host_uc_entries<br/>13_v6_host_uc_entries<br/>uc_ecmp_entries<br/>uc_ecmp_entries<br/>uc_adj_entries<br/>uc_adj_entries_norm<br/>vrfs<br/>infra_vrfs<br/>tenant vrfs</pre>                                      |                                           | 0<br>99<br>5632<br>1000<br>864<br>404<br>460<br>24<br>15<br>2<br>6090<br>6073<br>17<br>32768<br>250<br>0<br>8192<br>261<br>3<br>150<br>0<br>148                  |                          |
| <pre>13_v6_lpm_entries<br/>13_lpm_entries_norm<br/>max_13_lpm_tcam_entries<br/>max_13_v6_wide_lpm_tcam_entries<br/>13_lpm_tcam_entries<br/>13_v6_lpm_tcam_entries<br/>13_v6_wide_lpm_tcam_entries<br/>13_v6_wide_lpm_tcam_entries<br/>13_lpm_tcam_entries_norm<br/>13_v6_lpm_tcam_entries_norm<br/>13_host_uc_entries<br/>13_v4_host_uc_entries<br/>13_v6_host_uc_entries<br/>13_v6_host_uc_entries<br/>uc_ecmp_entries<br/>uc_ecmp_entries<br/>uc_adj_entries<br/>uc_adj_entries<br/>uc_adj_entries_norm<br/>vrfs<br/>infra_vrfs<br/>tenant_vrfs<br/>rtd ifs</pre> |                                           | 0<br>99<br>5632<br>1000<br>864<br>404<br>460<br>24<br>15<br>2<br>6090<br>6073<br>17<br>32768<br>250<br>0<br>8192<br>261<br>3<br>150<br>0<br>148<br>2             |                          |
| <pre>13_v6_lpm_entries<br/>13_lpm_entries_norm<br/>max_13_lpm_tcam_entries<br/>max_13_v6_wide_lpm_tcam_entries<br/>13_lpm_tcam_entries<br/>13_v6_lpm_tcam_entries<br/>13_v6_wide_lpm_tcam_entries<br/>13_lpm_tcam_entries_norm<br/>13_v6_lpm_tcam_entries_norm<br/>13_host_uc_entries<br/>13_v4_host_uc_entries<br/>13_v6_host_uc_entries<br/>13_v6_host_uc_entries<br/>uc_ecmp_entries<br/>uc_ecmp_entries<br/>uc_adj_entries<br/>uc_adj_entries<br/>uc_adj_entries<br/>tenant_vrfs<br/>ttd_ifs<br/>sub_ifs</pre>                                                  |                                           | 0<br>99<br>5632<br>1000<br>864<br>404<br>460<br>24<br>15<br>2<br>6090<br>6073<br>17<br>32768<br>250<br>0<br>8192<br>261<br>3<br>150<br>0<br>148<br>2<br>2        |                          |
| <pre>13_v6_lpm_entries<br/>13_lpm_entries_norm<br/>max_13_lpm_tcam_entries<br/>max_13_v6_wide_lpm_tcam_entries<br/>13_lpm_tcam_entries<br/>13_v6_lpm_tcam_entries<br/>13_v6_wide_lpm_tcam_entries<br/>13_lpm_tcam_entries_norm<br/>13_v6_lpm_tcam_entries_norm<br/>13_host_uc_entries<br/>13_v4_host_uc_entries<br/>13_v6_host_uc_entries<br/>13_v6_host_uc_entries<br/>uc_ecmp_entries<br/>uc_ecmp_entries<br/>uc_ecmp_entries<br/>uc_adj_entries<br/>uc_adj_entries<br/>uc_adj_entries<br/>uc_adj_entries<br/>tenant_vrfs<br/>rtd_ifs<br/>svi ifs</pre>           |                                           | 0<br>99<br>5632<br>1000<br>864<br>404<br>460<br>24<br>15<br>2<br>6090<br>6073<br>17<br>32768<br>250<br>0<br>8192<br>261<br>3<br>150<br>0<br>148<br>2<br>2<br>185 |                          |

### Fout van volgende stappen: F199144

1. Verminder het aantal routes dat elke switch moet afhandelen, zodat u voldoet aan de schaalbaarheid die is gedefinieerd voor het hardwaremodel. Controleer hier de schaalbaarheidsgids https://www.cisco.com/c/en/us/td/docs/switches/datacenter/aci/apic/sw/4-x/verified-scalability/Cisco-ACI-Verified-Scalability-Guide-412.html 2. Overweeg het wijzigen van het Forwarding Scale Profile gebaseerd op de schaal. https://www.cisco.com/c/en/us/td/docs/switches/datacenter/aci/apic/sw/all/forwarding-scale-profiles/ciscoapic-forwarding-scale-profiles/m-overview-and-guidelines.html

3. Het verwijderen van 0.0.0.0/0-subnetverbinding in L3Out en alleen het configureren van vereiste subnetten

4. Als u Gen 1 gebruikt, upgrade dan uw hardware van Gen 1 naar Gen 2, omdat Gen 2 switches 20.000+ externe v4 routes mogelijk maken.

# Fout: F93337

```
"Code" : "F93337",
"Description" : "TCA: memory usage current value(compHostStats15min:memUsageLast) value 100% raised abov
"Dn" : "comp/prov-VMware/ctrlr-[FAB4-AVE]-vcenter/vm-vm-1071/fault-F93337"
```

Deze specifieke fout wordt groter wanneer de VM-host meer geheugen gebruikt dan de drempelwaarde. APIC bewaakt deze hosts via VCenter. Comp:HostStats15min is een klasse die de meest actuele statistieken voor host in een 15 minuten steekproefinterval vertegenwoordigt. Deze klas werkt elke 5 minuten bij.

### Snel starten om fout aan te pakken: F93337

### 1. Opdracht ''moquery -d'comp/prov-VMware/ctrlr-[<DVS>]-<VCenter>/vm-vm-<VM id vanaf de fout's DN>"

Deze opdracht geeft informatie over de betreffende VM

| # comp.Vm   |                                                        |
|-------------|--------------------------------------------------------|
| oid         | : ∨m-1071                                              |
| cfgd0s      | : Ubuntu Linux (64-bit)                                |
| childAction | :                                                      |
| descr       | :                                                      |
| dn          | : comp/prov-VMware/ctrlr-[FAB4-AVE]-vcenter/vm-vm-1071 |
| ftRole      | unset                                                  |
| guid        | : 501030b8-028a-be5c-6794-0b7bee827557                 |
| id          | : 0                                                    |
| issues      | :                                                      |
| lcOwn       | : local                                                |
| modTs       | : 2022-04-21T17:16:06.572+05:30                        |
| monPolDn    | : uni/tn-692673613-VSPAN/monepg-test                   |
| name        | : VM3                                                  |
| nameAlias   | :                                                      |
| os          | :                                                      |
| rn          | : vm-vm-1071                                           |
| state       | : poweredOn                                            |
| status      | :                                                      |
| template    | : no                                                   |
| type        | : virt                                                 |
| uuid        | : 4210b04b-32f3-b4e3-25b4-fe73cd3be0ca                 |

### 2. Opdracht "moquery -c compRsHv | grep 'vm-1071""

Deze opdracht geeft informatie over de host waarop VM wordt gehost. In dit voorbeeld is VM te vinden op host-347

```
apic2# moquery -c compRsHv | grep vm-1071
dn : comp/prov-VMware/ctrlr-[FAB4-AVE]-vcenter/vm-vm-1071/rshv-[comp/prov-VMware/ctrlr-[FAB4-/
```

#### 3. Opdracht "moquery -c compHv -f 'comp.Hv.oid=="host-1068""

Deze opdracht geeft details over de host

```
apic2# moquery -c compHv -f 'comp.Hv.oid=="host-1068"'
Total Objects shown: 1
# comp.Hv
                   : host-1068
oid
availAdminSt
                   : gray
                   : gray
avail0perSt
childAction
countUplink
                   : 0
descr
dn
                    : comp/prov-VMware/ctrlr-[FAB4-AVE]-vcenter/hv-host-1068
enteringMaintenance : no
                   : b1e21bc1-9070-3846-b41f-c7a8c1212b35
guid
id
                   : 0
issues
lc0wn
                    : local
                   : 2022-04-21T14:23:26.654+05:30
modTs
monPolDn
                   : uni/infra/moninfra-default
name
                   : myhost
nameAlias
operIssues
os
                   : hv-host-1068
rn
state
                   : poweredOn
status
                   :
type
                   : hv
uuid
                   :
```

### Fout van volgende stappen: F93337

1. Wijzig het toegewezen geheugen voor de VM op de host.

2. Als het geheugen wordt verwacht, kunt u de fout onderdrukken door een beleid voor statusverzameling te maken om de drempelwaarde te wijzigen.

a. Maak onder de huurder van de VM een nieuw monitoringbeleid.

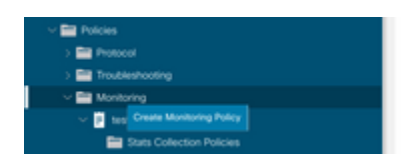

b. Selecteer onder uw bewakingsbeleid het beleid voor het verzamelen van statistieken.

| TODO                                                                                 | Stats Collection Policies |                    |                          | 00 |
|--------------------------------------------------------------------------------------|---------------------------|--------------------|--------------------------|----|
| > O Ovick Start<br>✓ ∰ 602673613-VSPAN                                               | Monitoring<br>Object: ALL | U / I Stats ALL    |                          | ¢  |
| <ul> <li>Approximation Premission</li> <li>Networking</li> <li>Definition</li> </ul> | Granularity               | Admin State        | History Retention Period | +  |
| <ul> <li>Contracts</li> <li>Policies</li> <li>Elli francesi</li> </ul>               | 5 Minute<br>15 Minute     | enabled<br>enabled | 15 Minutes<br>1 Day      |    |
| > Troubleshooting                                                                    | 1 Hour<br>1 Day           | enabled<br>enabled | 1 Week<br>10 Days        |    |
| <ul> <li>■ Monitoriaj</li> <li>■ Inst</li> </ul>                                     | 1 Week                    | enabled            | none                     |    |
| Stats Collection Policies                                                            | 1 Month<br>1 Quarter      | enabled<br>enabled | none                     |    |
| Californe/Smart Californe/SNMP/Syslog                                                | • 1 Year                  | enabled            | none                     |    |

 $\hat{a} \in f$  c. Klik op het pictogram bewerken naast het dropdown bewakingsobject en controleer de virtuele machine (comp.Vm) als een bewakingsobject. Na het inzenden, selecteer het compVm object van Monitoring Object dropdown.

|                           | Stats Collection P                                                                                                    | olicies                                      |     |                          | 00 |
|---------------------------|----------------------------------------------------------------------------------------------------|----------------------------------------------|-----|--------------------------|----|
| Oulck Start               | and the second second sec |                                              |     |                          |    |
| ~ 🌐 692673613-VSPAN       | Object ALL                                                                                                    | V I Stats AL                                 | 41  |                          | Ó  |
| > C Application Profiles  | Add/Delete                                                                                                    | Monitoring Object                            | 0 / | 3                        | +  |
| > 🔤 Networking            | Hadjorite                                                                                                    | monitoring object                            |     | History Retention Period |    |
| > 🚍 Contracts             |                                                                                                    |                                              |     | 15 Minutes               |    |
| V Policies                |                                                                                                    |                                              |     | 1.0m                     |    |
| > 🚞 Protocol              |                                                                                                    |                                              | ć   |                          |    |
| > 🧮 Troubleshooting       | Select                                                                                                    | Monitoring Object                            |     | 1 Week                   |    |
| Monitoring                |                                                                                                    | Virtual Machine (comp.Vire)                  |     | 10 Days                  |    |
| V 🗉 test                  |                                                                                                    | Access Client EPg (infra.CEPg)               |     | none                     |    |
| Stats Collection Policies |                                                                                                    | Access Function Provider (Infra.PEPg)        |     | none                     |    |
|                           |                                                                                                    | Host Protection Domain Policy (hostprot.Pol) |     |                          |    |

â€f

 $\hat{a}$  € *f* d. Klik op het pictogram bewerken naast Stats type en controleer vervolgens op CPU-gebruik.

|                                        | Stats Collection Policies              |              |                             |                          | 00                |
|----------------------------------------|----------------------------------------|--------------|-----------------------------|--------------------------|-------------------|
| > 🕞 Quick Start<br>~ 🌉 682673613-VSPAN | Monitoring<br>Object Virtual Machine ( | comp.'v/m)   | V / Stats Host              | v /                      | 0                 |
| > 🚞 Application Profiles               |                                        |              |                             |                          | +                 |
| > 🚞 Networking                         | Granularity                            |              | Admin State                 | History Retention Period | Config Thresholds |
| > 🚞 Contracts                          |                                        | Edit State   | Turne                       | •                        |                   |
| Policies                               |                                        | Edit Stats   | Type                        | 0                        |                   |
| > 🧱 Protocol                           |                                        | Select or Un | select Stats Type           |                          |                   |
| > 🧮 Troubleshooting                    |                                        |              |                             |                          |                   |
| ~ 🔤 Monitoring                         |                                        |              |                             | 0                        |                   |
| v 🖬 test                               |                                        | Select       | Stats Type                  |                          |                   |
| Stats Collection Policies              |                                        | ×            | CPU usage                   |                          |                   |
| Stats Export Policies                  |                                        |              | received dropped packets    |                          |                   |
| Californe/Smart Californe/SNMP/Susion  |                                        | 13           | received packets            |                          |                   |
| Exerc Source: Assistment Policies      |                                        |              | transmitted rate            |                          |                   |
| Even beverig Assignment Putotes        |                                        |              | transmitted dropped packets |                          |                   |
| Fault Severity Assignment Policies     |                                        |              | a secondary packed          |                          |                   |
| Faut Litecycle Policies                |                                        |              |                             |                          |                   |

### â€f

e. Klik vanuit de stats type Dropdown op host selecteren, klik op het + teken en voer uw Granularity, Admin status en History Rentention Period in en klik vervolgens op update.

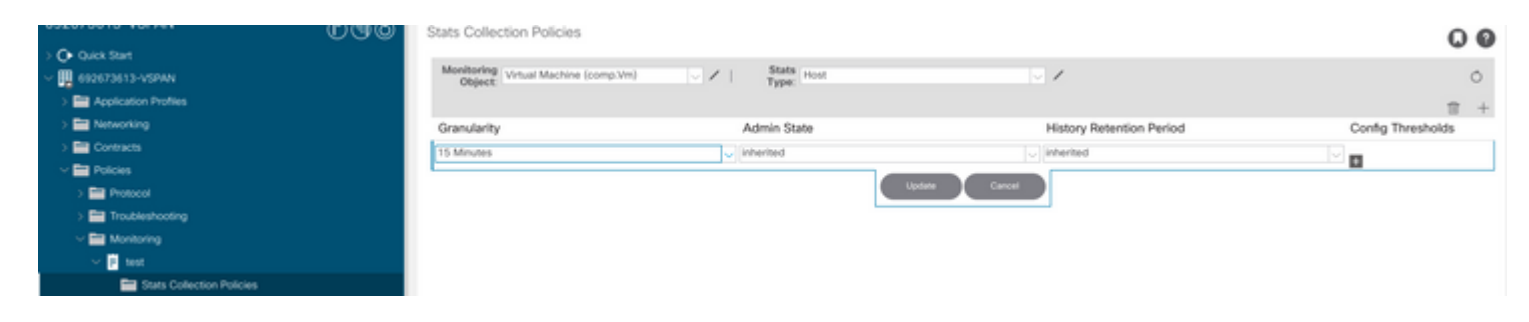

### â€f

f. Klik op + Onderteken onder de drempelwaarde voor configuratie en voeg "maximale waarde voor geheugengebruik" als eigenschap toe.

| UUUU                                                                                                    | Stats Collection Policies                   |                                  |                                                                 | 00                         |
|----------------------------------------------------------------------------------------------------|---------------------------------------------|----------------------------------|-----------------------------------------------------------------|----------------------------|
| <ul> <li>&gt; C+ Quick Start</li> <li>&gt; ■ 692673613-VSPWN</li> <li>&gt; ■ Application Profiles</li> </ul> | Monitoring<br>Object: Virtual Machine (comp | Wh) V / Stats Host               | v /                                                             | 0                          |
| > 🔤 Networking                                                                                               | Granularity                                 | Admin State                      | History Retention Period                                        | Config Thresholds          |
| > 🔛 Contracts                                                                                                | 15 Minute                                   | inherited                        | inherited                                                       |                            |
| Policies                                                                                                    |                                             | Thresholds for Collection 15 Mir | oute                                                            | 0                          |
| > 🚞 Protocol                                                                                                 |                                             | Thesholds for Gonection 15 Mil   | luto                                                            | w                          |
| > 🔤 Troubleshooting                                                                                          |                                             | Config Thresholds                |                                                                 |                            |
| Monitoring                                                                                                   |                                             |                                  |                                                                 | 2.4                        |
| V 🖸 test                                                                                                    |                                             | Property                         |                                                                 | Edit Threshold             |
| Stats Collection Policies                                                                                    |                                             |                                  |                                                                 | memory usage current value |
| Stats Export Policies                                                                                        |                                             | Sel                              | No items have been found.<br>ect. Actions to create a new item. | memory usage minimum value |
| Calhome/Smart Calhome/SNMP/Syslog                                                                            |                                             |                                  |                                                                 | memory usage maximum value |
| Event Severity Assignment Policies                                                                           |                                             |                                  |                                                                 |                            |
| Fault Severity Assignment Policies                                                                           |                                             |                                  |                                                                 | memory usage average value |
| Fault Lifecycle Policies                                                                                     |                                             |                                  |                                                                 | memory usage trend         |
| > Totection                                                                                                  |                                             |                                  |                                                                 | CPU usage current value    |
| > Methow                                                                                                    |                                             |                                  |                                                                 | CPU usage minimum value    |
|                                                                                                    |                                             |                                  |                                                                 | CPU usage maximum value    |
| > 🔛 Services                                                                                                 |                                             |                                  |                                                                 | CPU usage average value    |
|                                                                                                    |                                             |                                  |                                                                 | CPU usage trend            |

g. Verander de normale waarde naar de drempelwaarde die u wenst.

|                                           | Stats Collectio | n Policies                       |                                                                                                    |          |       |     |             | 00                |
|-------------------------------------------|-----------------|----------------------------------|----------------------------------------------------------------------------------------------------|----------|-------|-----|-------------|-------------------|
| Queck Start                               | Monitoring v    | tual Machine (come Vm)           | Stats Ho                                                                                                    | at       |       | 1   |             | <u>^</u>          |
| C Bar Bartaria Datas                      | Object          | and constraint from for the      | Type:                                                                                                    |          |       |     |             | 0                 |
| > Approach Profiles                       | Create St       | ats Threshold                    |                                                                                                    |          |       | (   | 3           | ⊕ +               |
| > En Contracto                            |                 |                                  |                                                                                                    |          |       |     |             | Config Thresholds |
| · En Policie                              |                 |                                  |                                                                                                    |          |       |     |             | •                 |
| <ul> <li>Improved</li> </ul>              | memory us       | age maximum value                |                                                                                                    |          |       |     | 0           |                   |
| ) En historia                             |                 | Normal Value:                    | 0                                                                                                    |          |       |     | -           |                   |
| > En Househourg                           |                 | Threshold Direction              | Raina Estina                                                                                                    |          |       |     |             |                   |
|                                           | Dist.           | Thread of the Context of Context |                                                                                                    |          |       |     | 10 <b>+</b> |                   |
| The first Columbu Balaise                 | Histo           | t meanores to constr. () (       |                                                                                                    |          |       |     | reshold     |                   |
| Control Contection Policies               |                 | Maj                              | or and a second second s |          |       |     |             |                   |
| College College College Children Children |                 | Min Min                          | or<br>nine                                                                                                    |          |       |     |             |                   |
| Carrome; smart Carrome; snarr systog      | Falley          | Thresholds to Config:            | in .                                                                                                    |          |       |     |             |                   |
| Event several Automatic Pointies          |                 |                                  | cal                                                                                                    |          |       |     |             |                   |
| Fault Severity Assignment Policies        |                 | Maj                              | ×                                                                                                    |          |       |     |             |                   |
| Faut Litecyce Policies                    |                 | War                              | ning                                                                                                    |          |       |     |             |                   |
| / martineston                             | Rising          |                                  |                                                                                                    | Falling  |       |     |             |                   |
|                                           |                 | Set                              | Reset                                                                                                    |          | Reset | Set |             |                   |
|                                           | 0.0011          |                                  |                                                                                                    | -        |       |     |             |                   |
| > 🖬 Services                              | Critical        |                                  |                                                                                                    | Warning  |       |     |             |                   |
|                                           | Major           |                                  |                                                                                                    | Minor    |       |     |             |                   |
|                                           | Minor           |                                  |                                                                                                    | Malor    |       |     |             |                   |
|                                           |                 |                                  |                                                                                                    |          |       |     |             |                   |
|                                           | Warning         |                                  |                                                                                                    | Critical |       |     |             |                   |

h. Het monitoringbeleid op de EPG toepassen

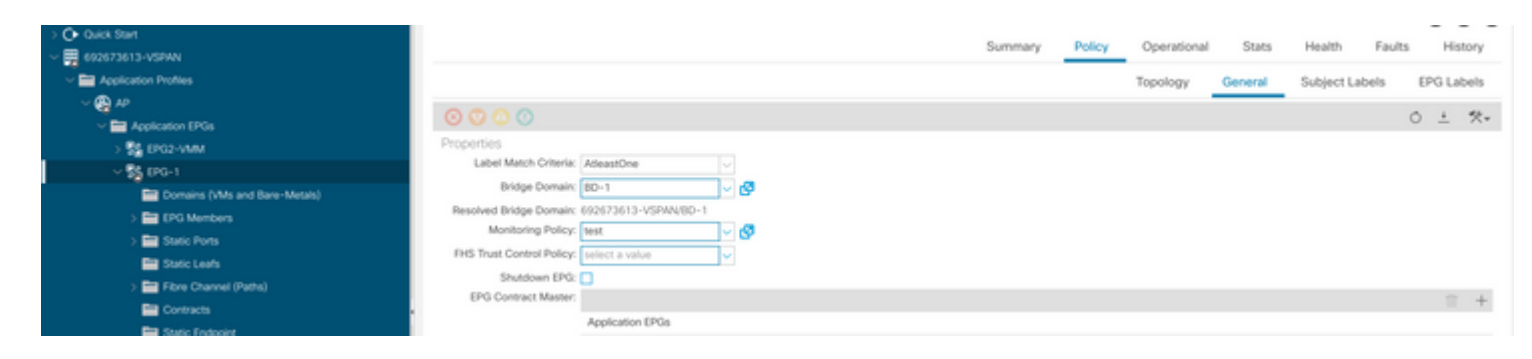

I. Om te bevestigen of het beleid op de VM wordt toegepast, wordt "moquery -c compVm -f 'comp.Vm.oid = "vm-<vm-id>" uitgevoerd."

apic1# moquery -c compVm -f 'comp.Vm.oid == "vm-1071"' | grep monPolDn monPolDn : uni/tn-692673613-VSPAN/monepg-test <== Monitoring Policy test has been applied</pre>

â€f

## Fout: F93241

```
"Code" : "F93241",
"Description" : "TCA: CPU usage average value(compHostStats15min:cpuUsageAvg) value 100% raised above th
"Dn" : "comp/prov-VMware/ctrlr-[FAB4-AVE]-vcenter/vm-vm-1071/fault-F93241"
```

Deze specifieke fout wordt groter wanneer de VM-host meer CPU dan de drempelwaarde gebruikt. APIC bewaakt deze hosts via VCenter. Comp:HostStats15min is een klasse die de meest actuele statistieken voor host in een 15 minuten steekproefinterval vertegenwoordigt. Deze klas werkt elke 5 minuten bij.

### Snel starten om fout aan te pakken: F93241

# 1. Opdracht ''moquery -d'comp/prov-VMware/ctrlr-[<DVS>]-<VCenter>/vm-vm-<VM id vanaf de fout's DN>''

Deze opdracht geeft informatie over de betreffende VM

```
# comp.Vm
            : ∨m-1071
oid
            : Ubuntu Linux (64-bit)
cfgd0s
childAction :
descr
            : comp/prov-VMware/ctrlr-[FAB4-AVE]-vcenter/vm-vm-1071
dn
ftRole
            : unset
            : 501030b8-028a-be5c-6794-0b7bee827557
guid
id
             : 0
issues
lc0wn
            : local
```

: 2022-04-21T17:16:06.572+05:30 modTs monPolDn : uni/tn-692673613-VSPAN/monepg-test : VM3 name nameAlias : ٥S : rn : vm-vm-1071 : poweredOn state status : template : no type : virt : 4210b04b-32f3-b4e3-25b4-fe73cd3be0ca uuid

### 2. Opdracht "moquery -c compRsHv | grep 'vm-1071""

Deze opdracht geeft informatie over de host waarop VM wordt gehost. In dit voorbeeld is VM te vinden op host-347

```
apic2# moquery -c compRsHv | grep vm-1071
dn : comp/prov-VMware/ctrlr-[FAB4-AVE]-vcenter/vm-vm-1071/rshv-[comp/prov-VMware/ctrlr-[FAB4-/
```

#### 3. Opdracht "moquery -c compHv -f 'comp.Hv.oid=="host-1068""

Deze opdracht geeft details over de host

```
apic2# moquery -c compHv -f 'comp.Hv.oid=="host-1068"'
Total Objects shown: 1
# comp.Hv
                   : host-1068
oid
availAdminSt
                    : gray
avail0perSt
                    : gray
childAction
                    :
                   : 0
countUplink
descr
                    :
                    : comp/prov-VMware/ctrlr-[FAB4-AVE]-vcenter/hv-host-1068
dn
enteringMaintenance : no
guid
                    : b1e21bc1-9070-3846-b41f-c7a8c1212b35
id
                    : 0
issues
                   : local
lc0wn
modTs
                   : 2022-04-21T14:23:26.654+05:30
monPolDn
                   : uni/infra/moninfra-default
                    : myhost
name
nameAlias
operIssues
                    :
os
rn
                    : hv-host-1068
                    : poweredOn
state
status
                    :
                    : hv
type
uuid
                    :
```

### Fout van volgende stappen: F93241

1. Upgrade de toegewezen CPU voor de VM op de host.

2. Als de CPU wordt verwacht, kunt u de fout onderdrukken door een beleid voor statesverzameling te maken om de drempelwaarde te wijzigen.

a. Maak onder de huurder van de VM een nieuw monitoringbeleid.

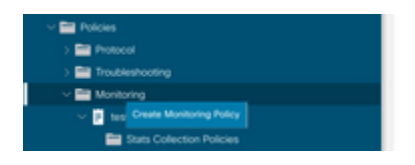

b. Selecteer onder uw bewakingsbeleid het beleid voor het verzamelen van statistieken.

|                                       | Stats Collection Policies |             |                          | 00 |
|---------------------------------------|---------------------------|-------------|--------------------------|----|
| Or Quick Start                        | Manhadan                  | Ranke .     |                          |    |
| ~ 🕎 692673613-V\$PAN                  | Object ALL                | Type: ALL   |                          | 0  |
| > E Application Profiles              |                           |             |                          | +  |
| > 🔛 Networking                        | Granularity               | Admin State | History Retention Period |    |
| > 🖿 Contracts                         | 5 Minute                  | enabled     | 15 Minutes               |    |
| Policies                              | 15 Minute                 | enabled     | 1 Day                    |    |
| > 🔛 Protocol                          | 1 Hour                    | enabled     | 1 Week                   |    |
| > E Troubleshooting                   |                           |             |                          |    |
| Monitoring                            | 1 Day                     | enacied     | 10 Days                  |    |
| V 📴 test                              | 1 Week                    | enabled     | none                     |    |
| Stats Collection Policies             | 1 Month                   | enabled     | none                     |    |
| Stats Export Policies                 | 1 Quarter                 | enabled     | none                     |    |
| Californe/Smart Californe/SMMP/Syslog | 1 Year                    | enabled     | none                     |    |

 $\hat{a} \in f$  c. Klik op het pictogram bewerken naast het dropdown bewakingsobject en controleer de virtuele machine (comp.Vm) als een bewakingsobject. Na het inzenden, selecteer het compVm object van Monitoring Object dropdown.

|                           | Stats Collection F | olicies                                                        |     |                          | 00       |
|---------------------------|--------------------|----------------------------------------------------------------|-----|--------------------------|----------|
| Co Quick Start            | Monitoring ALL     | State                                                          |     |                          | <u>^</u> |
| 692673613-VSPIN           | Object //LL        | У И Турк                                                       |     |                          | 0        |
| > 🚞 Application Profiles  | Add/Delete         | Monitoring Object                                              | 0 0 |                          | +        |
| > 🔛 Networking            | 710070-01010       | montoning object                                               | 00  | History Retention Period |          |
| > 🚍 Contracts             |                    |                                                                |     | 15 Minutes               |          |
| V Polcies                 |                    |                                                                |     | 1.Day                    |          |
| > 🚞 Protocol              |                    |                                                                | 0   |                          |          |
| > 🚍 Troubleshooting       | Select             | Monitoring Object                                              |     | 1 Week                   |          |
| v 🔤 Monitoring            |                    | VM Virtual Interface (comp.VNec)<br>Virtual Machine (comp.VNe) |     | 10 Days                  |          |
| v 🖬 seat                  |                    | Access Client EPg (infra.CEPg)                                 |     | none                     |          |
| Stats Collection Policies | 8                  | Access Function Provider (Infra.PEPg)                          |     | none                     |          |
|                           |                    | Host Protection Domain Policy (hostprot.Pol)                   |     |                          |          |

### â€f

 $\hat{a}$  € *f* d. Klik op het pictogram bewerken naast Stats type en controleer vervolgens op CPU-gebruik.

|                                       | Stats Collection Policies               |              |                          |                          | 00                |
|---------------------------------------|-----------------------------------------|--------------|--------------------------|--------------------------|-------------------|
| > O Quick Start                       |                                         |              |                          |                          |                   |
| ~ 🧱 692673613-VSPAN                   | Monitoring<br>Object: Virtual Machine ( | comp.Vm)     | V / Stats Host           | v /                      | 0                 |
| > 🔤 Application Profiles              |                                         |              |                          |                          | +                 |
| > 🚍 Networking                        | Granularity                             |              | Admin State              | History Retention Period | Config Thresholds |
| > 🚍 Contracts                         |                                         | Edit State   | Тупе                     |                          |                   |
| Policies                              |                                         | Luit Stats   | 1 YPB                    | •                        |                   |
| > 🚍 Protocol                          |                                         | Select or Un | select Stats Type        |                          |                   |
| > 🔤 Troubleshooting                   |                                         |              |                          |                          |                   |
| Monitoring                            |                                         | Polo a       | Prote Toron              | 0                        |                   |
| Interference                          |                                         | Select       | Stats type               |                          |                   |
| Stats Collection Policies             |                                         |              | received rate            |                          |                   |
| Stats Export Policies                 |                                         |              | received dropped packets |                          |                   |
| Californe/Smart Californe/SNMP/Syslog |                                         |              | received packets         |                          |                   |
| Event Sevenity Assignment Policies    |                                         |              | transmitted rate         |                          |                   |
| Fault Severity Assignment Policies    |                                         |              | transmitted packets      |                          |                   |
| E Fault Lifecycle Policies            |                                         |              |                          |                          |                   |

e. Klik vanuit de stats type Dropdown op host selecteren, klik op het + teken en voer uw Granularity, Admin status en History Rentention Period in en klik vervolgens op update.

| D.G.                                                | Stats Collection Policies      |             |                          | 00                |
|-----------------------------------------------------|--------------------------------|-------------|--------------------------|-------------------|
| Quick Start                                         | Monitoring Status Mathias From | State Line  |                          | <u>^</u>          |
| <ul> <li>         — 692673613-VSPWN     </li> </ul> | Object: White Machine (cons    | Type: Tool  | · /                      | 0                 |
| > Application Profiles                              |                                |             |                          | 官 +               |
| > Preventing                                        | Granularity                    | Admin State | History Retention Period | Config Thresholds |
| v En Policies                                       | 15 Minutes                     | U inherited | U [inherited             |                   |
| ) E Protocol                                        |                                | Upday       | e Carcel                 |                   |
| > Troubleshooting                                   |                                |             |                          |                   |
| ~ 🧱 Monitoring                                      |                                |             |                          |                   |
| Sector                                              |                                |             |                          |                   |
| E Stats Collection Policies                         |                                |             |                          |                   |

f. Klik op + Onderteken onder de configuratiedrempel en voeg "maximale waarde voor CPU-gebruik" als eigenschap toe.

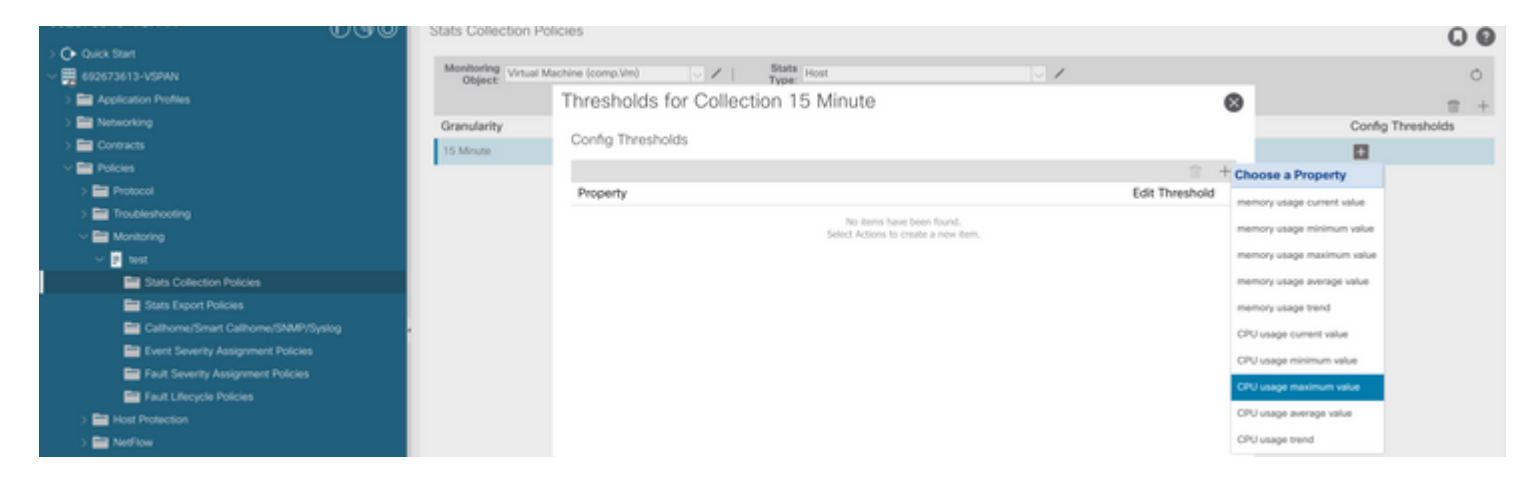

### â€f

g. Verander de normale waarde naar de drempelwaarde die u wenst.

|                                       | Stats Collection Policies   |                                                                                                    |              |          |        |     |   | 00                |
|---------------------------------------|-----------------------------|----------------------------------------------------------------------------------------------------|--------------|----------|--------|-----|---|-------------------|
| > Q+ Quick Start                      | Monitoring                  |                                                                                                    | Stats        |          |        |     |   |                   |
| <ul> <li>402673613-VSPAN</li> </ul>   | Object Virtual Machine (con | sp.Vim) 🗸 🖉                                                                                                    | Type: Host   |          | × /    |     |   | 0                 |
| > 🔛 Application Profiles              | Create St                   | ats Threshold                                                                                                    |              |          |        |     | 8 | 10 ÷              |
| > 🧱 Networking                        | Granularity                 |                                                                                                    |              |          |        |     |   | Config Thresholds |
| > 🔛 Contracts                         | 15 Minute                   |                                                                                                    |              |          |        |     |   |                   |
| Policies                              | CPU usage                   | maximum value                                                                                                    |              |          |        |     |   |                   |
| > 📰 Protocol                          |                             | Normal Value:                                                                                                    | 0            |          |        |     |   |                   |
| > 🔛 Troubleshooting                   |                             | Thurshold Direction                                                                                                    | Raina Fallon |          |        |     |   |                   |
| Monitoring                            |                             | The state of the state of the s |              |          |        |     |   |                   |
| V P test                              | Rising                      | Investigate to Conte:                                                                                                    |              |          |        |     |   |                   |
| Stats Collection Policies             |                             | Maj                                                                                                    | or           |          |        |     |   |                   |
| Stats Export Policies                 |                             | Min                                                                                                    | 01           |          |        |     |   |                   |
| Californe/Smart Californe/SNMP/Syslog | Ealler                      | Threeholds to Confer (                                                                                                    | ning         |          |        |     |   |                   |
| Event Severity Assignment Policies    |                             |                                                                                                    |              |          |        |     |   |                   |
| Fault Severity Assignment Policies    |                             | Maj                                                                                                    | or           |          |        |     |   |                   |
| Fault Lifecycle Policies              |                             | Min<br>With                                                                                                    | or<br>mina   |          |        |     |   |                   |
| > 📷 Host Protection                   | Dring                       |                                                                                                    |              | Enline   |        |     |   |                   |
| > 🛅 NetFlow                           | rearry                      | Sat                                                                                                    | Read         | rung     | Report | Set |   |                   |
| > 🔤 VM                                |                             |                                                                                                    |              |          |        |     |   |                   |
| > 🔤 Services                          | Critical                    |                                                                                                    |              | Warning  |        |     |   |                   |
|                                       | Major                       |                                                                                                    |              | Minor    |        |     |   |                   |
|                                       | Minor                       |                                                                                                    |              | Major    |        |     |   |                   |
|                                       | Warning                     |                                                                                                    |              | Critical |        |     |   |                   |

h. Het monitoringbeleid op de EPG toepassen

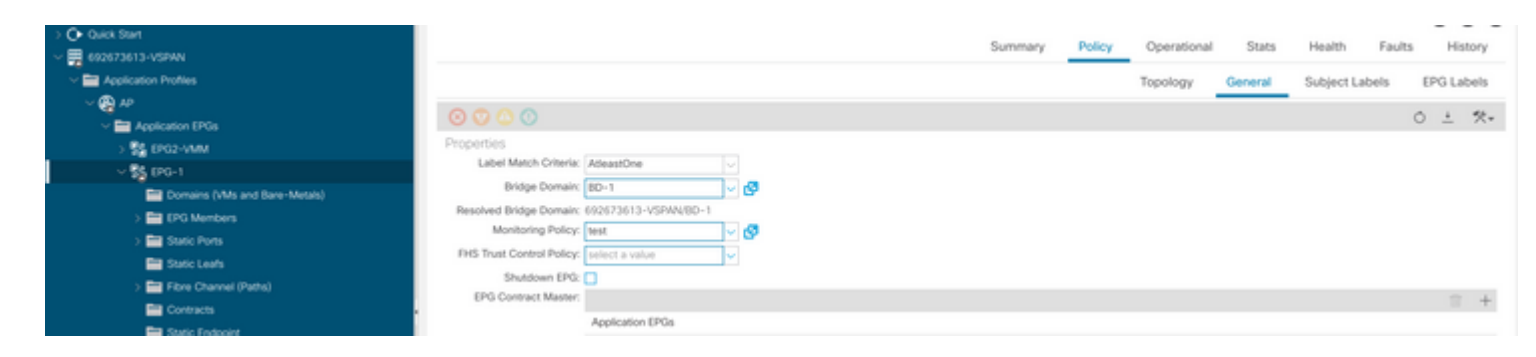

I. Om te bevestigen of het beleid op de VM wordt toegepast, wordt "moquery -c compVm -f 'comp.Vm.oid = "vm-<vm-id>" uitgevoerd."

apic1# moquery -c compVm -f 'comp.Vm.oid == "vm-1071"' | grep monPolDn monPolDn : uni/tn-692673613-VSPAN/monepg-test <== Monitoring Policy test has been applied</pre>

### Fout: F381328

```
"Code" : "F381328",
"Description" : "TCA: CRC Align Errors current value(eqptIngrErrPkts5min:crcLast) value 50% raised above
"Dn" : "topology/
```

/

/sys/phys-<[interface]>/fault-F381328"

Deze specifieke fout wordt opgeheven wanneer CRC de fouten op een interface de drempel overschrijden. Er zijn twee veel voorkomende soorten CRC fouten gezien - FCS fouten en CRC Stomped fouten. CRCfouten worden gepropageerd vanwege een doorgesneden switched pad en zijn het resultaat van initiële FCSfouten. Aangezien ACI de doorgesneden omschakeling volgt, komen deze frames uiteindelijk over de ACIstof en we stoom CRC-fouten langs het pad zien, dit betekent niet dat alle interfaces met CRC-fouten fouten fouten zijn. Aanbeveling is om de bron van CRC te identificeren en de problematische SFP/Port/Fibre te repareren.

### Snel starten om fout aan te pakken: F381328

### 1. Dump de hoogste aantal interfaces met CRC in stof

| <pre>moquery -c rmonEtherStats -f 'rmon.EtherStats.cRCAlignErrors&gt;="1"</pre> | '   egrep "dn cRCAlignErrors"   egrep - |
|---------------------------------------------------------------------------------|-----------------------------------------|
| topology/pod-1/node-103/sys/phys-[eth1/50]/dbgEtherStats                        | 399158                                  |
| <pre>topology/pod-1/node-101/sys/phys-[eth1/51]/dbgEtherStats</pre>             | 399158                                  |
| topology/pod-1/node-1001/sys/phys-[eth2/24]/dbgEtherStats                       | 399158                                  |

### 2. Dump het hoogste aantal FCS in de stof

moquery -c rmonDot3Stats -f 'rmon.Dot3Stats.fCSErrors>="1"' | egrep "dn|fCSErrors" | egrep -o "\S+\$" |

### Fout van volgende stappen: F381328

1. Als er FCS-fouten in het weefsel voorkomen, kunt u die fouten aanpakken. Deze fouten wijzen typisch op laag 1 kwesties.

2. Als er CRC-stompfouten zijn op de voorpaneelpoort, controleer dan het aangesloten apparaat op de poort en ontdek waarom de stompen van dat apparaat komen.

### Python-script voor fout: F381328

Dit hele proces kan ook worden geautomatiseerd met behulp van python script. Zie <u>https://www.cisco.com/c/en/us/support/docs/cloud-systems-management/application-policy-infrastructure-controller-apic/217577-how-to-use-fcs-and-crc-troubleshooting-s.html</u>

### Fout: F450296

```
"Code" : "F450296",
"Description" : "TCA: Multicast usage current value(eqptcapacityMcastEntry5min:perLast) value 91% raised
"Dn" : "sys/eqptcapacity/fault-F450296"
```

Deze specifieke fout wordt opgeheven wanneer het aantal multicast-vermeldingen de drempel overschrijdt.

### Snel starten om fout aan te pakken: F450296

### 1. Opdracht "toon platform interne hal gezondheid-stats asic-unit all"

```
module-1# show platform internal hal health-stats asic-unit all
|Sandbox_ID: 0 Asic Bitmap: 0x0
```

-----L2 stats: ======== bds: : 1979 : 3500 max\_bds: external\_bds: : 0 vsan\_bds: : 0 : 0 legacy\_bds: : 0 regular\_bds: control\_bds: : 0 fds : 1976 max\_fds : 3500 : 0 fd\_vlans fd vxlans : 0 : 3955 vlans : 3960 max vlans vlan xlates : 6739 : 32768 max vlan\_xlates : 52 ports : 47 pcs hifs : 0 nif\_pcs : 0 : 1979 12\_local\_host\_entries max 12 local host entries : 32768 12\_local\_host\_entries\_norm : 6 : 1979 l2\_total\_host\_entries : 65536 max\_l2\_total\_host\_entries l2\_total\_host\_entries\_norm : 3 L3 stats: ======== 13\_v4\_local\_ep\_entries : 3953 : 32768 max\_13\_v4\_local\_ep\_entries 13\_v4\_local\_ep\_entries\_norm : 12 13\_v6\_local\_ep\_entries : 1976 : 24576 max\_13\_v6\_local\_ep\_entries 13\_v6\_local\_ep\_entries\_norm : 8 13\_v4\_total\_ep\_entries : 3953 : 65536 max\_13\_v4\_total\_ep\_entries 13\_v4\_total\_ep\_entries\_norm : 6 13\_v6\_total\_ep\_entries : 1976 max 13 v6 total ep entries : 49152 : 4 13\_v6\_total\_ep\_entries\_norm : 98304 max\_13\_v4\_32\_entries total\_13\_v4\_32\_entries : 35590 13\_v4\_total\_ep\_entries : 3953 13\_v4\_host\_uc\_entries : 37 : 31600 13\_v4\_host\_mc\_entries total\_13\_v4\_32\_entries\_norm : 36 : 49152 max\_13\_v6\_128\_entries : 3952 total\_13\_v6\_128\_entries 13\_v6\_total\_ep\_entries : 1976 13 v6 host uc entries : 1976 13\_v6\_host\_mc\_entries : 0 total\_13\_v6\_128\_entries\_norm : 8 max\_13\_lpm\_entries : 38912 13\_lpm\_entries : 9384 : 3940 13\_v4\_lpm\_entries : 5444 13\_v6\_lpm\_entries 13\_lpm\_entries\_norm : 31 max\_13\_lpm\_tcam\_entries : 4096

| <pre>max_13_v6_wide_lpm_tcam_entrie</pre>                                                                                     | es :                                    | : 1000                                                                                      |       |
|----------------------------------------------------------------------------------------------------|-----------------------------------------|---------------------------------------------------------------------------------------------|-------|
| 13_lpm_tcam_entries                                                                                                    | :                                       | 2689                                                                                        |       |
| <pre>13_v4_lpm_tcam_entries</pre>                                                                                             | :                                       | 2557                                                                                        |       |
| <pre>13_v6_lpm_tcam_entries</pre>                                                                                             | :                                       | 132                                                                                         |       |
| <pre>13_v6_wide_lpm_tcam_entries</pre>                                                                                        | :                                       | 0                                                                                           |       |
| 13_lpm_tcam_entries_norm                                                                                                    | :                                       | 65                                                                                          |       |
| 13 v6 lpm tcam entries norm                                                                                                   | :                                       | 0                                                                                           |       |
| 13 host uc entries                                                                                                    | :                                       | 2013                                                                                        |       |
| 13 v4 host uc entries                                                                                                    | :                                       | 37                                                                                          |       |
| 13 v6 host uc entries                                                                                                    | :                                       | 1976                                                                                        |       |
| max uc ecmp entries                                                                                                    | :                                       | 32768                                                                                       |       |
| uc ecmp entries                                                                                                    | :                                       | 1                                                                                           |       |
| uc ecmp entries norm                                                                                                    | :                                       | 0                                                                                           |       |
| max uc adj entries                                                                                                    | :                                       | 8192                                                                                        |       |
| uc adi entries                                                                                                    | :                                       | 1033                                                                                        |       |
| uc adi entries norm                                                                                                    | :                                       | 12                                                                                          |       |
| vrfs                                                                                                    | :                                       | 1806                                                                                        |       |
| infra vrfs                                                                                                    | :                                       | 0                                                                                           |       |
| tenant vrfs                                                                                                    | :                                       | 1804                                                                                        |       |
| rtd ifs                                                                                                    |                                         | 2                                                                                           |       |
| sub ifs                                                                                                    |                                         | 2                                                                                           |       |
| svi ifs                                                                                                    |                                         | _<br>1978                                                                                   |       |
|                                                                                                    |                                         |                                                                                             |       |
|                                                                                                    |                                         |                                                                                             |       |
| Mcast stats:                                                                                                    |                                         |                                                                                             |       |
| Mcast stats:<br>=========                                                                                                    |                                         |                                                                                             |       |
| Mcast stats:<br>===========<br>mcast count                                                                                    | :                                       | 31616                                                                                       | <<<<< |
| Mcast stats:<br>=========<br>mcast_count<br>max mcast count                                                                   | :                                       | 31616<br>32768                                                                              | <<<<< |
| Mcast stats:<br>=========<br>mcast_count<br>max_mcast_count                                                                   | :                                       | 31616<br>32768                                                                              | <<<<< |
| <pre>Mcast stats:<br/>====================================</pre>                                                              | :                                       | 31616<br>32768                                                                              | <<<<< |
| <pre>Mcast stats:<br/>=========<br/>mcast_count<br/>max_mcast_count<br/>Policy stats:<br/>============</pre>                  | :                                       | 31616<br>32768                                                                              | <<<<< |
| <pre>Mcast stats:<br/>==========<br/>mcast_count<br/>max_mcast_count<br/>Policy stats:<br/>===========<br/>policy_count</pre> | : :                                     | 31616<br>32768<br>127116                                                                    | <<<<< |
| <pre>Mcast stats:<br/>====================================</pre>                                                              | ::::::::::::::::::::::::::::::::::::::: | 31616<br>32768<br>127116<br>131072                                                          | <<<<< |
| <pre>Mcast stats:<br/>====================================</pre>                                                              | : : : : : :                             | 31616<br>32768<br>127116<br>131072<br>2920                                                  | <<<<< |
| <pre>Mcast stats:<br/>====================================</pre>                                                              | ••••••••••••••••••••••••••••••••••••••• | 31616<br>32768<br>127116<br>131072<br>2920<br>: 8193                                        | 2     |
| <pre>Mcast stats:<br/>====================================</pre>                                                              | : : : : : : : : : : : : : : : : : : : : | 31616<br>32768<br>127116<br>131072<br>2920<br>: 8192<br>: 0                                 | 2     |
| <pre>Mcast stats:<br/>====================================</pre>                                                              | ::::::::::::::::::::::::::::::::::::::: | 31616<br>32768<br>127116<br>131072<br>2920<br>: 8192<br>: 0<br>: 0                          | 2     |
| <pre>Mcast stats:<br/>====================================</pre>                                                              | ::::::::::::::::::::::::::::::::::::::: | 31616<br>32768<br>127116<br>131072<br>2920<br>: 8192<br>: 0<br>: 0                          | 2     |
| <pre>Mcast stats:<br/>====================================</pre>                                                              | : : : :                                 | 31616<br>32768<br>127116<br>131072<br>2920<br>: 8192<br>: 0<br>: 0                          | 2     |
| <pre>Mcast stats:<br/>====================================</pre>                                                              | ::::::::::::::::::::::::::::::::::::::: | 31616<br>32768<br>127116<br>131072<br>2920<br>: 8192<br>: 0<br>: 0                          | 2     |
| <pre>Mcast stats:<br/>====================================</pre>                                                              |                                         | 31616<br>32768<br>127116<br>131072<br>2920<br>: 8192<br>: 0<br>: 0                          | 2     |
| <pre>Mcast stats:<br/>====================================</pre>                                                              |                                         | 31616<br>32768<br>127116<br>131072<br>2920<br>: 8192<br>: 0<br>: 0                          | 2     |
| <pre>Mcast stats:<br/>====================================</pre>                                                              |                                         | 31616<br>32768<br>127116<br>131072<br>2920<br>: 8192<br>: 0<br>: 0<br>0<br>0<br>0           | 2     |
| <pre>Mcast stats:<br/>====================================</pre>                                                              |                                         | 31616<br>32768<br>127116<br>131072<br>2920<br>: 8192<br>: 0<br>: 0<br>0<br>0<br>0           | 2     |
| <pre>Mcast stats:<br/>====================================</pre>                                                              |                                         | 31616<br>32768<br>127116<br>131072<br>2920<br>: 8192<br>: 0<br>: 0<br>0<br>0<br>0<br>0<br>0 | 2     |

### Fout van volgende stappen: F450296

1. Overweeg het verplaatsen van een deel van multicast verkeer naar andere pagina's.

2. Verken verschillende doorsturen schaalprofielen om multicast-schaal te vergroten. Zie link <u>https://www.cisco.com/c/en/us/td/docs/switches/datacenter/aci/apic/sw/all/forwarding-scale-profiles/cisco-apic-forwarding-scale-profiles/m-forwarding-scale-profiles-523.html</u>

### Over deze vertaling

Cisco heeft dit document vertaald via een combinatie van machine- en menselijke technologie om onze gebruikers wereldwijd ondersteuningscontent te bieden in hun eigen taal. Houd er rekening mee dat zelfs de beste machinevertaling niet net zo nauwkeurig is als die van een professionele vertaler. Cisco Systems, Inc. is niet aansprakelijk voor de nauwkeurigheid van deze vertalingen en raadt aan altijd het oorspronkelijke Engelstalige document (link) te raadplegen.